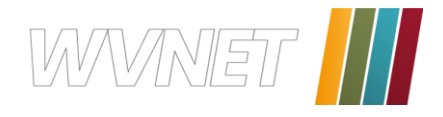

# E-Mail Einrichtung

Wir haben versucht, alle gängigen Mailprogramme in dieser Anleitung zu berücksichtigen. Bitte blättern Sie gleich weiter zu der Seite, auf der Ihr persönliches Mailprogramm beschrieben wird.

### Inhaltsverzeichnis

| Übersicht             |
|-----------------------|
| ncrediMail25          |
| Netscape Mail         |
| Mozilla Thunderbird16 |
| Windows Mail13        |
| Outlook 2007 und 2010 |
| Outlook 20036         |
| Outlook Express       |

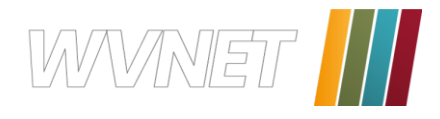

# **Outlook Express**

Öffnen Sie Outlook Express, gehen Sie in der Menüleiste auf **Extras** und öffnen Sie anschließend den Menüpunkt **Konten**.

| 🗐 Outlook Express                                                   |                                    |                       |  |
|---------------------------------------------------------------------|------------------------------------|-----------------------|--|
| Datei Bearbeiten Ansicht                                            | Extras Nachricht ?                 |                       |  |
|                                                                     | Senden und empfangen               | +                     |  |
| Neue E-Mail Senden/E Alle synchronisieren<br>Ordner synchronisieren |                                    |                       |  |
| 😂 Outlook Express 🚽                                                 | Zum Downloaden markieren 🔹 🕨       |                       |  |
| Ordner                                                              | Adressbuch Strg+Umschalt+B         |                       |  |
| 💱 Outlook Express                                                   | Absender zum Adressbuch hinzufügen |                       |  |
| 🖃 🍏 Lokale Ordner                                                   | Nachrichtenregeln                  |                       |  |
| Konten                                                              |                                    |                       |  |
| Gesendete Objekte Optionen                                          |                                    |                       |  |
| 💮 Gelöschte Objekte<br>🔊 Entwürfe                                   | Es sind keine ung                  | elesenen E-Mail-Nachr |  |

Sie erhalten dieses Fenster.

| Internetkonten                                                                                                    | ? 🔀                                                                         | ŀ      |
|----------------------------------------------------------------------------------------------------|-----------------------------------------------------------------------------|--------|
| Alle E-Mail News Verzeichnisdienst                                                                                                    | Hinzufügen E-Mail<br>News                                                   |        |
| Konto         Typ         Verbindung           Active Directory         Verzeichnisdienst         LAN           Bigfoot Internet         Verzeichnisdienst         LAN           WeriSign Internet         Verzeichnisdienst         LAN           WhoWhere Inter         Verzeichnisdienst         LAN | Entfernen Verzeichnisdienst<br>Eigenschaften<br>Als Standard<br>Importieren | e<br>C |
|                                                                                                    | Exportieren<br>Reihenfolge                                                  |        |

Klicken Sie auf **Hinzufügen** und wählen Sie "E-Mail…" aus.

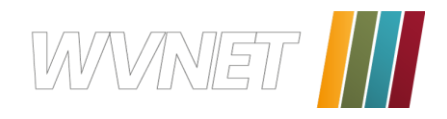

| Assistent für den Internetz                           | ugang 🔀                                                                                            |
|-------------------------------------------------------|----------------------------------------------------------------------------------------------------|
| Name                                                  | ×                                                                                                  |
| Wenn Sie eine Nachricht s<br>Geben Sie Ihren Namen so | senden, erscheint Ihr Name in der Nachricht im Feld "Von".<br>o ein, wie er angezeigt werden soll. |
| Angezeigter Name:                                     | Vorname Nachname<br>Beispiel: Jens Mander                                                          |
|                                                       | < Zurüci (Weiter > Abbrechen                                                                       |

| Weiter ».                            |
|--------------------------------------|
| werden soll und klicken Sie auf      |
| Empfängern Ihrer Mails angezeigt     |
| Geben Sie Ihren Namen so ein, wie er |

| Assistent für den Internetzugar  | 1g                                           | $\mathbf{X}$ |
|----------------------------------|----------------------------------------------|--------------|
| Internet-E-Mail-Adresse          |                                              | N.           |
| An Sie gerichtete E-Mail-Nachric | hten werden an Ihre E-Mail-Adresse geleitet. |              |
| E-Mail-Adresse:                  | name@wvnet.at                                |              |
|                                  | Beispiel: Jemand@microsoft.com               |              |
|                                  | < Zurück Weiter > Abbr                       | echen        |

| Assistent für den Internetzugang                      |           |
|-------------------------------------------------------|-----------|
| Namen der E-Mail-Server                               | N.        |
| Der <u>P</u> osteingangsserver ist ein POP3 v Server. |           |
| Posteingangsserver (POP3, IMAP oder HTTP):            |           |
| pop.wvnet.at                                          |           |
| Ein SMTP Server wird für den Postausgang verwendet.   |           |
| Postausgangsserver (SMTP):                            |           |
| smtp.wvnet.at                                         |           |
|                                                       |           |
|                                                       |           |
| < <u>Z</u> urück <u>W</u> eiter >                     | Abbrechen |

Geben Sie hier Ihre E-Mail-Adresse ein, die Sie von uns erhalten haben, und klicken Sie auf **Weiter >**.

Vergewissern Sie sich, daß als Typ des Posteingangsservers **POP3** angegeben ist. Geben Sie beim Posteingangsserver "**pop.wvnet.at**" ein und beim Post-ausgangsserver "**smtp.wvnet.at**". Klicken Sie auf **Weiter >**.

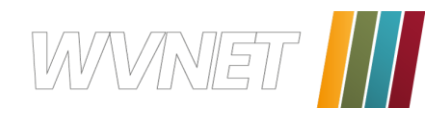

| Assistent für den Inte                                                                                                    | rnetzugang 🛛 🔀       |  |
|----------------------------------------------------------------------------------------------------|----------------------|--|
| Internet-E-Mail-Anme                                                                                                    | eldung               |  |
| Geben Sie den Kontonamen und das Kennwort ein, die Sie von Ihrem<br>Internetdienstanbieter erhalten haben.                                                                                                    |                      |  |
| Kontoname:                                                                                                    | name@wvnet.at        |  |
| Kennwort:                                                                                                    | •••••                |  |
|                                                                                                    | ✓ Kennwort speichern |  |
| Wenn Ihr Internetdienstanbieter gesicherte Kennwortauthentifizierung (SPA) für den<br>Zugriff auf das E-Mail-Konto unterstützt, aktivieren Sie das Kontrollkästchen<br>"Anmeldung durch gesicherte Kennwortauthentifizierung (SPA)". |                      |  |
| Anmeldung durch gesicherte Kennwortauthentifizierung (SPA)                                                                                                    |                      |  |
| <zurück weiter=""> Abbrechen</zurück>                                                                                                    |                      |  |

Geben Sie beim Kontonamen Ihre E-Mail-Adresse ein, beim Kennwort Ihr Passwort, das Sie von uns bekommen haben und klicken Sie auf **Weiter >**.

| Assistent für den Internetzugang                                                            | $\mathbf{X}$ |
|---------------------------------------------------------------------------------------------|--------------|
| Installation beendet                                                                        |              |
| Alle Informationen zur Einrichtung des gewünschten Kontos wurden vollständig<br>eingegeben. |              |
| Um diese Einstellungen zu speichern, klicken Sie auf<br>"Fertig stellen".                   |              |
|                                                                                             |              |
|                                                                                             |              |
|                                                                                             |              |
|                                                                                             |              |
|                                                                                             |              |
| < <u>Zurück</u> <b>Fertig stellen</b> Ab                                                    | brechen      |

Klicken Sie auf **Fertigstellen** um die Einstellungen zu speichern.

| Internetkonten                                                                                       | ? 🛛                                                                                                    |
|----------------------------------------------------------------------------------------------------|----------------------------------------------------------------------------------------------------|
| Konto       Typ       Verbindung         Pop.wvnet.at       E-Mail (Standard)       Alle verfügbaren | P Karley Karley |
|                                                                                                    | Schließen                                                                                                    |

Nun klicken Sie auf **Eigenschaften**.

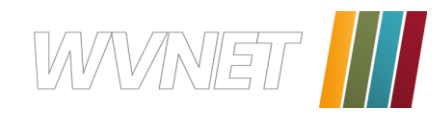

| 🗟 WVNET Eigenschaften 🛛 ? 🔀                      |  |  |  |
|--------------------------------------------------|--|--|--|
|                                                  |  |  |  |
| Serverinformationen                              |  |  |  |
| Posteingangsserver ist ein POP3 Server.          |  |  |  |
| Posteingang (POP3): pop.wvnet.at                 |  |  |  |
| Postausgang (SMTP): smtp.wvnet.at                |  |  |  |
| Posteingangsserver                               |  |  |  |
| Kontoname: ihreadresse@wvnet.at                  |  |  |  |
| Kennwort:                                        |  |  |  |
| Kennwort speichern                               |  |  |  |
| Postausgangsserver                               |  |  |  |
| Berver erfordert Authentifizierung Einstellungen |  |  |  |
|                                                  |  |  |  |
|                                                  |  |  |  |
|                                                  |  |  |  |
|                                                  |  |  |  |

Klicken Sie auf die zweite Registerkarte **Server**. Sie sehen nun die eingetragenen Daten.

Setzen Sie nun ein Häckchen bei "Server erfordert Authentifizierung" ein und klicken Sie anschließend auf **Übernehmen** und dann auf **OK** um die Einstellungen zu speichern.

| Internetkonten |                                                   |                                | ? 🔀                                                               |
|----------------|---------------------------------------------------|--------------------------------|-------------------------------------------------------------------|
| Internetkonten | ews Verzeichnisdienst<br>Typ<br>E-Mail (Standard) | Verbindung<br>Alle verfügbaren | ? × Hinzufügen → Entfernen Eigenschaften Als Standard Importieren |
|                |                                                   |                                | Exportieren Reihenfolge Schließen                                 |

Klicken Sie nun auf **Schließen** und schon können Sie Ihre Mails senden und empfangen.

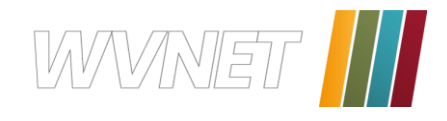

## Outlook 2003

Öffnen Sie Outlook, gehen Sie in der Menüleiste auf **Extras** und anschließend öffnen Sie den Menüpunkt **E-Mail-Konten...** 

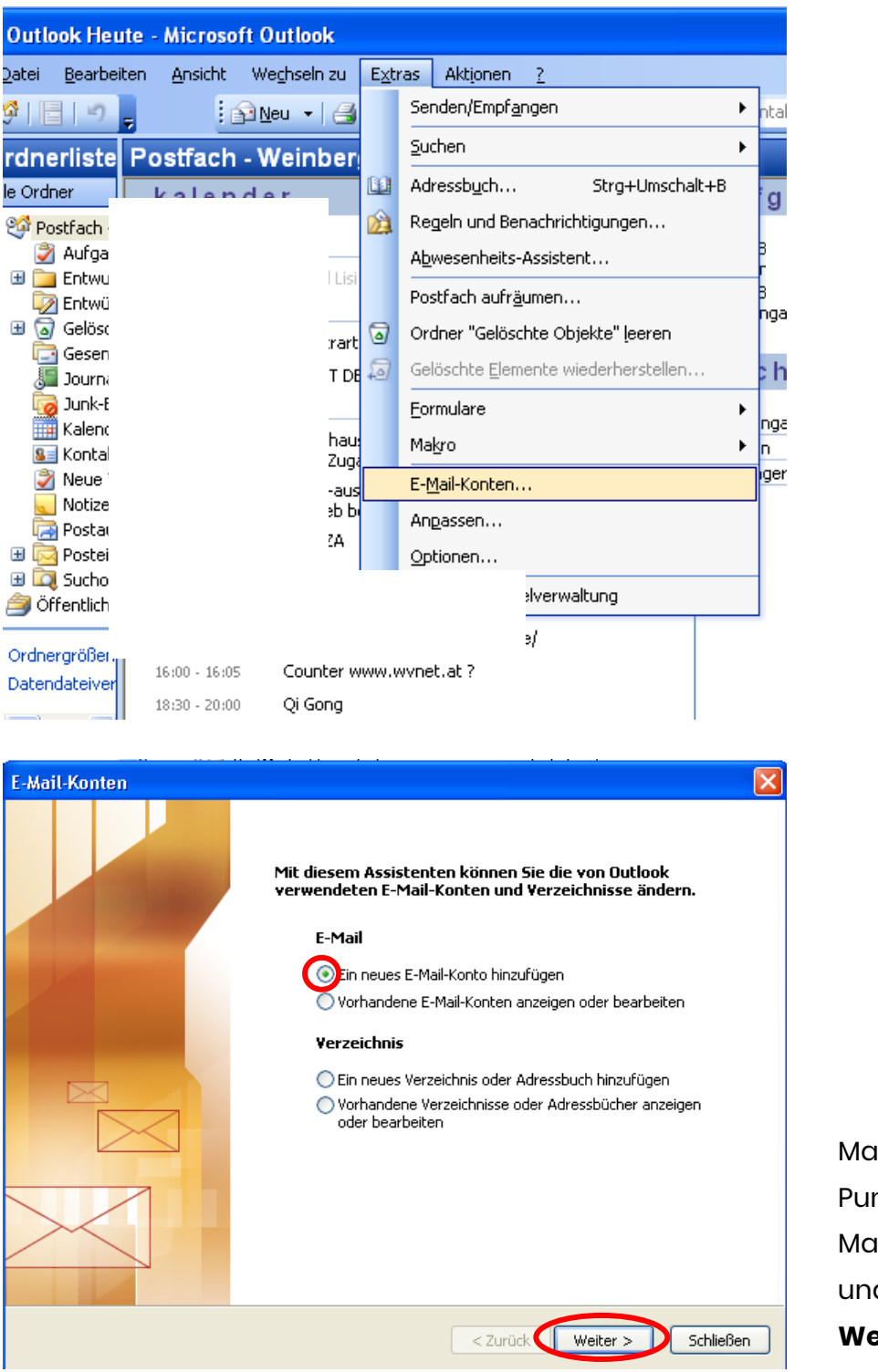

Markieren Sie den Punkt "Ein neues E-Mail-Konto hinzufügen" und klicken Sie auf **Weiter >**.

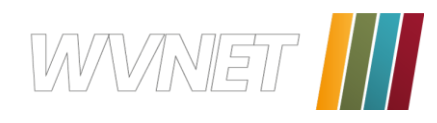

| i <b>erverty</b><br>Sie kö | r <b>p</b><br>innen den Servertyp für Ihr neues E-Mail-Konto auswählen.                                                                         | 苶 |
|----------------------------|----------------------------------------------------------------------------------------------------|---|
|                            | Microsoft Exchange Server                                                                                                    |   |
| 6                          | Es wird eine Verbindung zu einem Exchange Server hergestellt, um E-Mail zu lesen, auf Öffentliche Ordner zuzugreifen und Dokumente freizugeben. |   |
|                            | Es wird eine Verbindung zu einem POP3-Mailserver hergestellt, um E-Mail zu<br>downloaden.                                                       |   |
|                            | ○ IMAP                                                                                                    |   |
|                            | Es wird eine Verbindung zu einem IMAP-Mailserver hergestellt, um E-Mail zu<br>downloaden und Postfachordner zu synchronisieren.                 |   |
|                            | Онттр                                                                                                    |   |
|                            | Es wird eine Verbindung zu einem HTTP-Mailserver wie Hotmail hergestellt, um<br>E-Mail zu downloaden und Postfachordner zu synchronisieren.     |   |
|                            | 🔿 Zusätzliche Servertypen                                                                                                    |   |
|                            | Es wird eine Verbindung zu einem Mailserver einer anderen Arbeitsgruppe oder<br>eines Drittanbieters hergestellt.                               |   |
|                            |                                                                                                    |   |
|                            |                                                                                                    |   |

Wählen Sie als Servertyp POP3 klicken Sie auf Weiter >.

Geben Sie in diesem Fenster folgende Daten ein:

- → Ihr Name: Vorname Nachname
   → E-Mail-Adresse: <u>name@wvnet.at</u> \_\_\_\_\_
- → Posteingangsserver: pop.wvnet.at

→ Postausgangsserver: smtp.wvnet.at

- → Benutzername: nam
- $\rightarrow$  Kennwort:

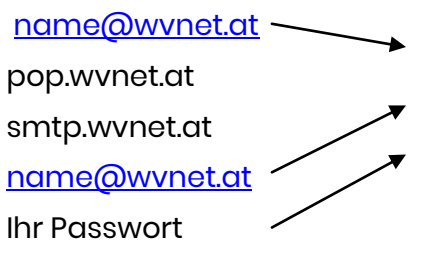

Ihre E-Mail-Adresse/ Benutzernamen sowie das Passwort haben Sie von uns zugesendet bekommen.

| E-Mail-Konten                               |                                                           |                                                                                                    |                                                                                |
|---------------------------------------------|-----------------------------------------------------------|----------------------------------------------------------------------------------------------------|--------------------------------------------------------------------------------|
| Internet-E-Ma<br>Alle Einstelle             | ail-Einstellungen (POP3)<br>ungen auf dieser Seite sind i | nötig, damit Ihr Konto richtig funl                                                                                                    | ktioniert.                                                                     |
| Benutzerinforn                              | nationen                                                  | Serverinformationen                                                                                                    |                                                                                |
| Ihr Name:                                   | Vorname Nachname                                          | Posteingangsserver (POP3):                                                                                                    | pop.wvnet.at                                                                   |
| E-Mail-Adresse:                             | name@wvnet.at                                             | Postausgangsserver (SMTP):                                                                                                    | smtp.wvnet.at                                                                  |
| Anmeldeinforn<br>Benutzername:<br>Kennwort: | name@wvnet.at *******  Kennwort speichern                 | Einstellungen testen<br>Wir empfehlen Ihnen, das neu<br>Eingeben aller Informationen i<br>testen, indem Sie auf die Scha<br>(Netzwerkverbindung erforder<br>Kontoeinstellungen testen | ie Konto nach dem<br>n diesem Fenster zu<br>Iltfläche unten klicken<br>Ilich). |
| Anmeldung du<br>Kennwortauth                | urch gesicherte<br>nentifizierung (SPA)                   | (                                                                                                    | Weitere Einstellungen                                                          |
|                                             |                                                           | < Zurück                                                                                                    | Weiter > Abbrechen                                                             |

Nachdem Sie alle Daten eingegeben haben, klicken Sie auf **Weitere Einstellungen...**.

### WVNET Information und Kommunikation GmbH

A-3910 Zwettl, Edelhof 3 02822/57003 | info@wvnet.at | www.wvnet.at

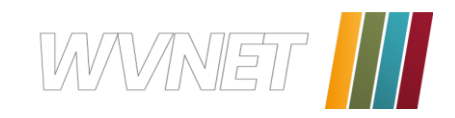

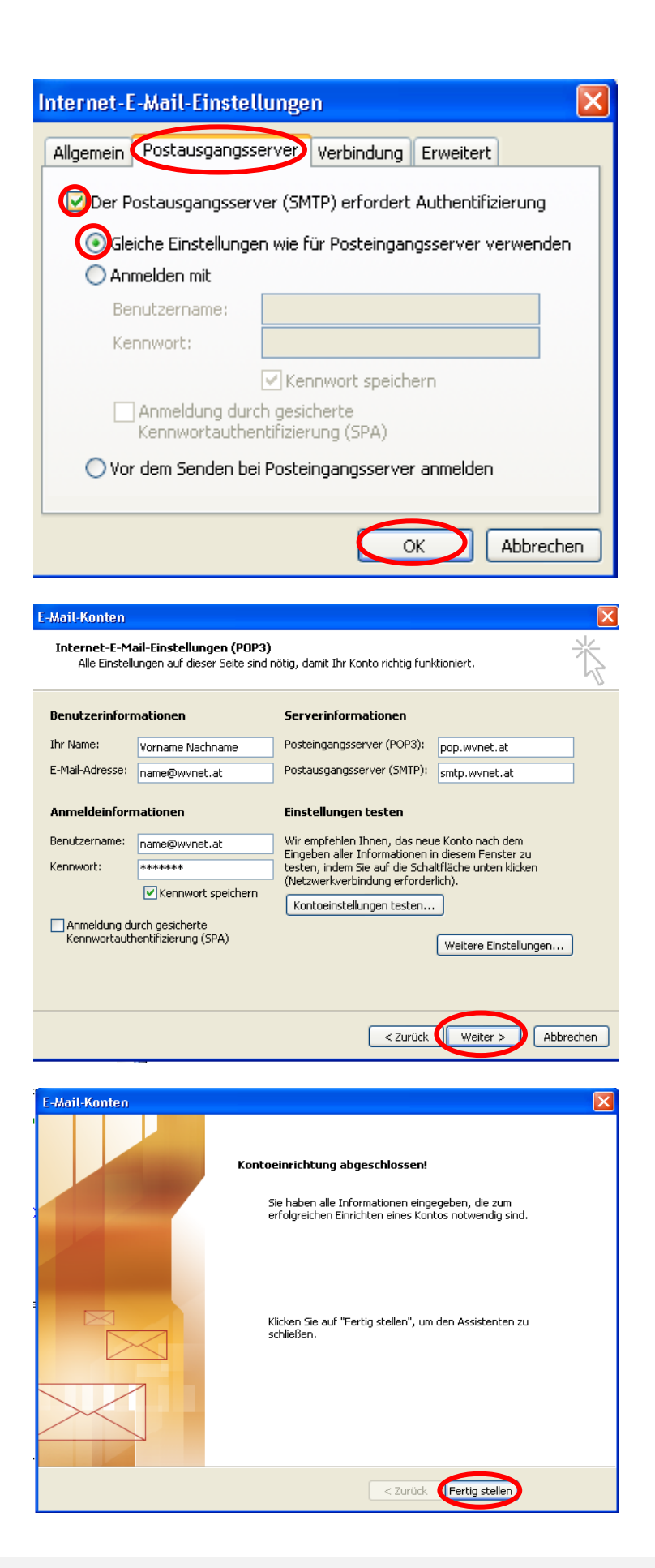

Wählen Sie die zweite Registerkarte **Postausgangsserver**, setzten Sie ein Häckchen bei "Der Postausgangsserver (SMTP) erfordert Authentifizierung" und achten Sie darauf, daß der Punkt "Gleiche Einstellungen wir für Posteingangsserver verwenden" aktiviert ist. Klicken Sie auf **OK**.

Klicken Sie auf Weiter >.

Klicken Sie auf Fertig stellen.

Schon können Sie Ihre E-Mails empfangen und versenden.

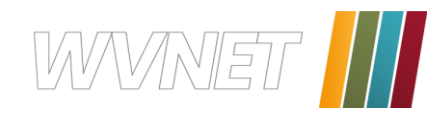

# Outlook 2007 und 2010

Die beiden Outlook Versionen unterscheiden sich nur an der Position der Kontoeinstellungen, in Outlook 2007 finden Sie die Konteneinstellungen unter, **Extras** und anschließend unter dem Menüpunkt **Kontoeinstellungen**.

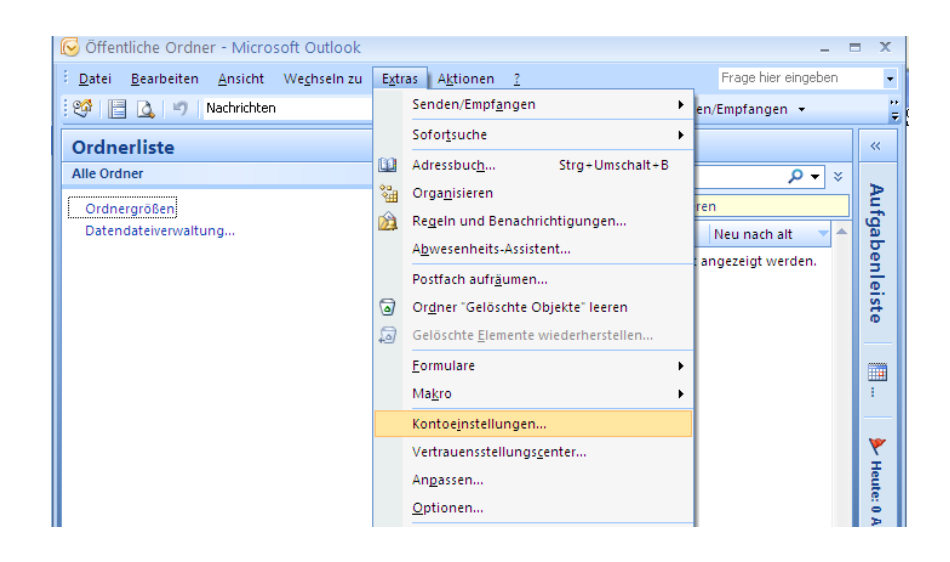

In Outlook 2007 finden Sie die Konteneinstellungen unter, **Datei** und anschließend unter dem Menüpunkt **Kontoeinstellungen** und nochmal **Kontoeinstellungen**.

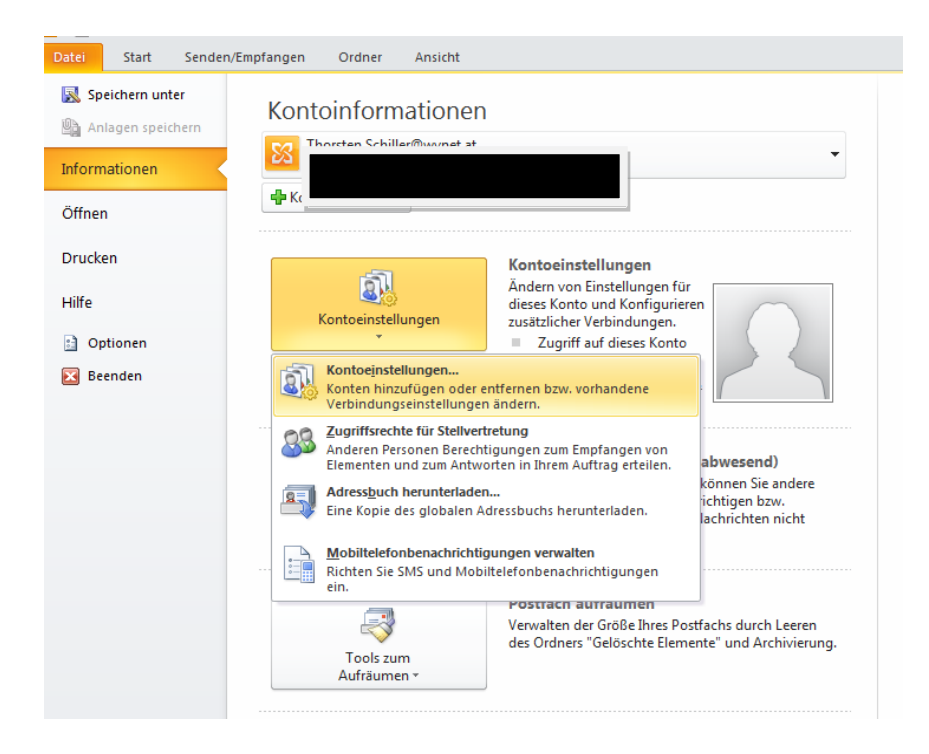

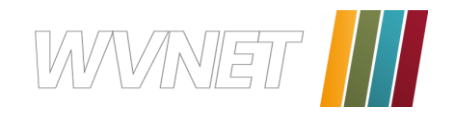

| ntoeinstellungen                                           |                      |                      |                            |                |
|------------------------------------------------------------|----------------------|----------------------|----------------------------|----------------|
| E-Mail-Konten<br>Sie können ein Konto hinzufüge<br>ändern. | en oder entfernen. S | 5ie können ein Konto | o auswählen, um dessen Eir | nstellungen zu |
| -Mail Datendateien RSS-Feeds                               | SharePoint-Listen    | Internetkalender     | Veröffentlichte Kalender   | Adressbücher   |
| Reparieren                                                 | Ändern 📀 Als         | s Standard festleger | n 🗙 Entfernen 🔹 🖣          | F              |
| Name                                                       |                      | Тур                  |                            |                |
| Microsoft Exchange Server                                  |                      | Exchange (wird       | l standardmäßig von diesen | n Konto ges    |
|                                                            |                      |                      |                            |                |
|                                                            |                      |                      |                            |                |
|                                                            |                      |                      |                            |                |
|                                                            |                      |                      |                            |                |
|                                                            |                      |                      |                            | Schließer      |

Sie erhalten danach in beiden Versionen von Outlook dieses Fenster:

Klicken Sie auf **Neu** um ein neues E-Mail-Konto hinzuzufügen.

| Neues E-Mail-Konto hinzufügen                                                                                                    |                |
|----------------------------------------------------------------------------------------------------|----------------|
| E-Mail-Dienst auswählen                                                                                                    | ××××           |
| Verbindung mit einem E-Mail-Konto des Internetdienstanbieters (ISP) oder dem<br>Microsoft Exchange-Server der Organisation herstellen.<br>Andere |                |
| Verbindung mit einem der folgenden Servertypen herstellen.<br>Outlook Mobile Service (Textnachrichten)                                           |                |
| < Zurück Weite                                                                                                    | er > Abbrechen |

Markieren Sie den Punkt "Microsoft Exchange, POP3, IMAP oder HTTP" und klicken Sie auf **Weiter >**.

|                                    | •                                              | 75                               |
|------------------------------------|------------------------------------------------|----------------------------------|
| Ihr Name:                          |                                                | ]                                |
|                                    | Beispiel: Melanie Speckmann                    |                                  |
| E- <u>M</u> ail-Adresse:           |                                                | ]                                |
|                                    | Beispiel: melanie@contoso.com                  |                                  |
| Kennwort:                          |                                                |                                  |
| Ke <u>n</u> nwort erneut eingeben: |                                                |                                  |
| -                                  | Geben Sie das Kennwort ein, das Sie vom Intern | etdienstanbieter erhalten haben. |
|                                    |                                                |                                  |
|                                    |                                                |                                  |
|                                    |                                                |                                  |
|                                    |                                                |                                  |
| Viervereinstellungen oder zusätz   | liche Servertunen manuell konfigurieren        |                                  |
| er ver einstendligen oder zusat.   | and Servercyper mandel Korniguleren            |                                  |
|                                    |                                                |                                  |

Setzen Sie ein Häckchen bei "Servereinstellungen oder zusätzliche Servertypen manuell konfigurieren" und klicken Sie auf **Weiter >**.

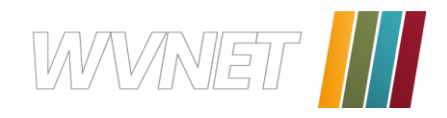

| Neues E-Mail-Konto hinzufügen                                                                                                    | X   |
|----------------------------------------------------------------------------------------------------|-----|
| E-Mail-Dienst auswählen                                                                                                    | 2   |
| Nerbindung mit dem POP-, IMAP- oder HTTP-Server herstellen, um E-Mail-Nachrichten zu senden und zu<br>empfangen.     Microsoft Exchange     Verbindung mit Microsoft Exchange herstellen, um auf Ihre E-Mails, den Kalender, Kontakte, Faxe und Voicem     zuzugreifen.     Andere     Verbindung mit einem der folgenden Servertypen herstellen.     Outlook Mobile Service (Textnachrichten) | ail |
| < Zurück (Weiter > ) Abbreche                                                                                                    | n   |

Markieren Sie den Punkt "Internet E-Mail" und klicken Sie auf **Weiter >**.

Geben Sie in diesem Fenster folgende Daten ein:

- $\rightarrow$  Ihr Name:
- $\rightarrow$  E-Mail-Adresse:
- $\rightarrow$  Kontotyp:
- $\rightarrow$  Posteingangsserver: pop.wvnet.at
- $\rightarrow$  Postausgangsserver: smtp.wvnet.at
- → Benutzername:
- $\rightarrow$  Kennwort:
- name@wvnet.at Ihr Passwort

Vorname Nachname

name@wvnet.at

POP3

Ihre E-Mail-Adresse/ Benutzernamen sowie das Paßwort haben Sie von uns zuge-sendet bekommen.

| Benutzerinformationen     |                  | Kontoeinstellungen testen                        |
|---------------------------|------------------|--------------------------------------------------|
| hr Name:                  | Vorname Nachname | Wir empfehlen Ihnen, das Konto nach dem Eingeben |
| -Mail-Adresse:            | name@wvnet.at    | Sie auf die Schaltfläche unten klicken           |
| Serverinformationen       |                  | (Netzwerkverbindung erforderlich).               |
| (ontotyp:                 | POP3             | Koncoeinstellungen testen                        |
| osteingangsserver:        | pop.wvnet.at     |                                                  |
| ostausgangsserver (SMTP): | smtp.wvnet.at    |                                                  |
| Anmeldeinformationen      |                  |                                                  |
| enutzername:              | name@wvnet.at    |                                                  |
| (ennwort:                 | *****            |                                                  |
|                           |                  |                                                  |

Nachdem Sie alle Daten eingegeben haben, klicken Sie auf **Weitere** Einstellungen.

### WVNET Information und Kommunikation GmbH

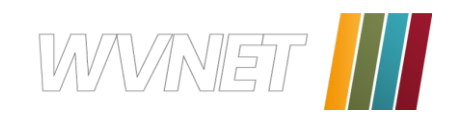

| Internet-E-Mail-Einstellungen                              | × |
|------------------------------------------------------------|---|
| Allgemein Postausgangsserver verbindung Erweitert          |   |
| Postausgangsserver (SMTP) erfordert Authentifizierung      |   |
| Gleiche Einstellungen wie für Posteingangsserver verwenden |   |
| O Anmelden mit                                             | _ |
| Benutzername:                                              |   |
| Kennwort:                                                  |   |
| Kennwort speichern                                         |   |
| Gesicherte Kennwortauthentifizierung (SPA) erforderlich    |   |
| 🔿 Vor dem Senden bei Posteingangsserver anmelden           |   |
|                                                            |   |
|                                                            |   |
|                                                            |   |
|                                                            |   |
|                                                            |   |
|                                                            |   |
|                                                            |   |
|                                                            |   |
|                                                            | n |
|                                                            |   |
| Neues E-Mail-Konto hinzufügen                              | X |
| Takawak E Mail Einstellungen                               | 1 |

Wählen Sie die Registerkarte **Postausgangsserver** aus. Aktivieren Sie den Punkt "Postausgangs-server (SMTP) erfordert Authentifizierung" und klicken Sie auf **OK**.

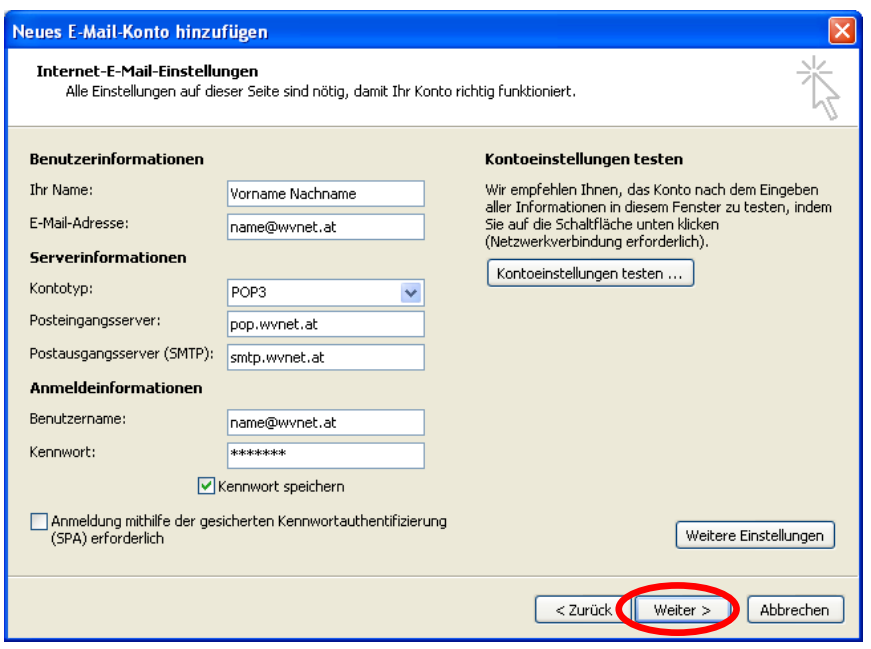

Verwenden Sie <u>nicht</u> den Punkt "Kontoeinstellungen testen…", da er leider oft auch bei richtiger Einstellung eine Fehlermeldung bringt.

Nun einfach auf **Weiter >** klicken und abschließend auf **Fertig stellen**. Schon können Sie Ihre E-Mails verschicken.

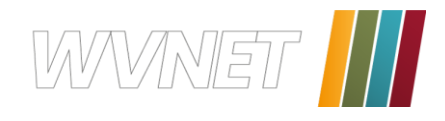

# Windows Mail

Öffnen Sie Windows Mail, gehen Sie in der Menüleiste auf **Extras** und anschließend öffnen Sie den Menüpunkt **Konten**.

| - Windo          | - Windows Mail    |             |                |              |                 |  |
|------------------|-------------------|-------------|----------------|--------------|-----------------|--|
| nsicht           | Extra             | s Nachric   | ht ?           | Suchen       | Q               |  |
| 😪 Anti           |                   | Senden und  | l empfangen    |              | +               |  |
|                  |                   | Alles synch | ronisieren     |              | 5               |  |
| r.at<br>nunities |                   | Windows-K   | ontakte        |              | Strg+Umschalt+C |  |
|                  |                   | Absender z  | u den Kontakte | n hinzufügen |                 |  |
|                  |                   | Windows-K   | alender        |              | Strg+Umschalt+L |  |
|                  | Nachrichtenregeln |             |                | ۰ ا          |                 |  |
|                  |                   | Newsgroup   | is             |              | Strg+W          |  |
|                  |                   | IMAP-Ordn   | ier            |              |                 |  |
|                  |                   | Konten      |                |              |                 |  |
|                  |                   | Junk-E-Mai  | il-Optionen    |              |                 |  |
|                  |                   | Optionen    |                |              | 1               |  |

Sie erhalten nun dieses Fenster.

| E-Mail           |                                               | ^        |               |
|------------------|-----------------------------------------------|----------|---------------|
|                  |                                               |          | Hinzufügen    |
|                  |                                               |          | Entfernen     |
| News             |                                               |          | Eigenschaften |
| Microso<br>msnew | oft Communities (Standard)<br>s.microsoft.com |          | Als Standard  |
| Verzeichnisd     | ienst                                         | <b>•</b> | Importieren   |
|                  |                                               |          | Exportieren   |
|                  |                                               |          | Reihenfolge   |

Klicken Sie auf Hinzufügen.

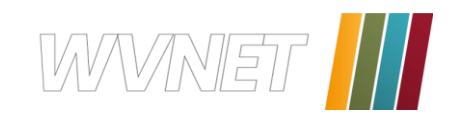

| 6                                                   |                                                                                                    |                  |
|-----------------------------------------------------|----------------------------------------------------------------------------------------------------|------------------|
| Ihr Name                                            |                                                                                                    |                  |
| Wenn Sie eine E-Mail-Na<br>"Von". Geben Sie Ihren N | chricht senden, erscheint Ihr Name in der Nachricht im Feld<br>amen so ein, wie er angezeigt werden soll. |                  |
| Anzeigename:                                        | Vorname Nachname                                                                                          | ]                |
|                                                     | Beispiel: Jens Mander                                                                                     |                  |
|                                                     |                                                                                                    |                  |
| Wo finds ich Information                            | uen zu meinem F. Mail-Konto?                                                                              |                  |
| We made ter monitation                              |                                                                                                    |                  |
|                                                     |                                                                                                    | /eiter Abbrechen |

Geben Sie Ihren Namen so ein, wie er Empfängern Ihrer Mails angezeigt werden soll und klicken Sie auf **Weiter**.

| •                          |                                                     |
|----------------------------|-----------------------------------------------------|
| Internetmailadresse        |                                                     |
| An Sie gerichtete E-Mail-N | Jachrichten werden an Ihre E-Mail-Adresse geleitet. |
|                            |                                                     |
| E-Mail-Adresse:            | name@wvnet.at                                       |
|                            | Beispiel: jemand@example.com                        |
|                            |                                                     |
|                            |                                                     |
| Wo finde ich Informatione  | en zu meinem E-Mail-Konto?                          |
|                            |                                                     |
|                            |                                                     |
|                            | Weiter Abbrechen                                    |

Geben Sie Ihre E-Mail-Adresse ein, die Sie von uns erhalten haben, und klicken Sie auf **Weiter**.

Vergewissern Sie sich, dass als Typ des Posteingangsservers **POP3** angegeben ist. Geben Sie beim Posteingangsserver **pop.wvnet.at** ein und beim Postausgangsserver **smtp.wvnet.at**. Setzen sie unbedingt ein Häckchen bei "Ausgangsserver erfordert Authentifizierung" und klicken Sie auf **Weiter**.

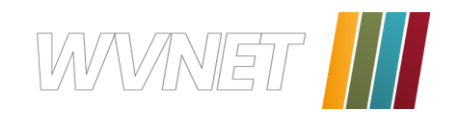

|                                                       | ×                |
|-------------------------------------------------------|------------------|
| E-Mail-Server einrichten                              |                  |
| Typ des Posteingangsservers:                          |                  |
| Posteingangsserver (POP3 oder IMAP):                  |                  |
| pop.wvnet.at                                          |                  |
| Name des Postausgangsservers (SMTP):<br>smtp.wvnet.at |                  |
| Wo finde ich Informationen zum E-Mail-Server?         |                  |
|                                                       |                  |
|                                                       | Weiter Abbrechen |

| Internetmailanmeldung                      |                                                                  |
|--------------------------------------------|------------------------------------------------------------------|
| Geben Sie den Kontoname<br>erhalten haben. | n und das Kennwort ein, die Sie von Ihrem Internetdienstanbieter |
| E-Mail-Benutzername:                       | name@wvnet.at                                                    |
| Kennwort:                                  | ·····                                                            |
|                                            | Kennwort speichern                                               |

| Benutzernamen Ihre E-      |
|----------------------------|
| Mail-Adresse ein, beim     |
| Kennwort Ihr Passwort, das |
| Sie von uns bekommen       |
| haben, und klicken Sie auf |
| Weiter.                    |

Geben Sie beim

| ©                                                                                                    |
|----------------------------------------------------------------------------------------------------|
| Installation beendet                                                                                                    |
| Alle Informationen zur Einrichtung des Kontos wurden vollständig eingegeben.                                                                          |
| Klicken Sie auf "Fertig stellen", um diese Einstellungen zu speichern und die Liste mit Ihren<br>E-Mail-Ordnern und Ihre Nachrichten herunterzuladen. |
| E-Mails und Ordner jetzt nicht herunterladen                                                                                                    |
|                                                                                                    |
|                                                                                                    |
|                                                                                                    |
|                                                                                                    |
|                                                                                                    |
|                                                                                                    |
|                                                                                                    |
| Fertig stellen Abbrechen                                                                                                    |

Klicken Sie auf **Weiter**, **Weiter**, und **Fertig stellen** um die Installation abzuschließen.

Schon können Sie Ihre E-Mails verschicken.

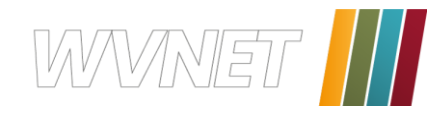

# Mozilla Thunderbird

Öffnen Sie Mozilla Thunderbird, gehen Sie in der Menüleiste auf **Extras** und anschließend öffnen Sie den Menüpunkt **Konten...** 

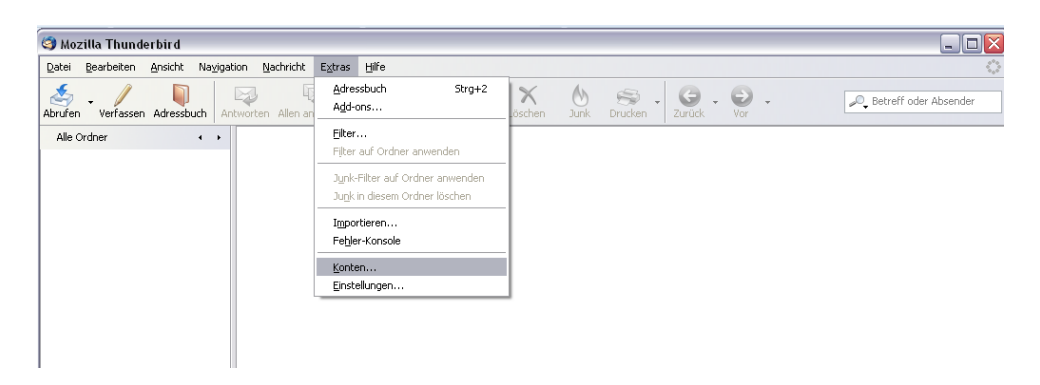

Sie erhalten dieses Fenster. Klicken Sie auf Konto hinzufügen.

| S Mozilla Thunderbird                                  |                                                                                                    |
|--------------------------------------------------------|----------------------------------------------------------------------------------------------------|
| Abrufen Verfassen Adressbuch Antworten Allen antworten | weiterleiten Schlagwörter Löschen Junik Drucken                                                                                                    |
| Alle Ordner Konten                                     |                                                                                                    |
| Postausgang-Server (SMTP)                              | Postausgang-Server (SMTP)                                                                                                    |
|                                                        | Sie können hier die Postausgang-Server (SMTP) für alle Konten anlegen. In manchen Fällen kann man<br>einen Postausgang-Server (SMTP) für alle Konten verwenden. Mest ist es aber notwendig, dass Sie<br>für jedes Konto getrennte Postausgang-Server (SMTP) anlegen (dies ist auch der Fall, wenn zwar die<br>Serveradresse gleich, aber der Benu/zersnare verschieden ist). |
|                                                        | Hinzufügen<br>Besrbeiten<br>Entfernen<br>Standard setzen                                                                                                    |
|                                                        | Beschreibung:<br>Server:<br>Port:<br>Benutzemane:<br>Sicher & verbindung:                                                                                                    |
|                                                        |                                                                                                    |
| Konto binzufügen                                       |                                                                                                    |
|                                                        | OK Abbrechen                                                                                                    |
|                                                        |                                                                                                    |

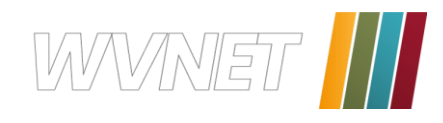

| Konten-Ass             | istent 🛛 🔀                                                                                                    |
|------------------------|----------------------------------------------------------------------------------------------------|
| Neues Konto            | ) einrichten                                                                                                    |
| Um N                   | lachrichten empfangen zu können, müssen Sie zuerst ein Konto anlegen.                                                                                                    |
| Diese<br>Weni<br>Syste | er Assistent sammelt Informationen, die notwendig sind, um ein neues Konto einzurichten.<br>n Sie die abgefragten Daten nicht kennen, kontaktieren Sie bitte Ihren<br>emadministrator oder Internet Service Provider. |
| Wähl                   | en Sie den Konten-Typ, den Sie einrichten möchten:                                                                                                    |
| $\odot$                | E-Mail-Konto                                                                                                    |
| 0                      | RS5-Konto                                                                                                    |
| 0                      | Google Mail                                                                                                    |
| 0                      | Ne <u>w</u> sgruppen-Konto                                                                                                    |
|                        |                                                                                                    |
|                        |                                                                                                    |
|                        |                                                                                                    |
|                        |                                                                                                    |
|                        |                                                                                                    |
|                        |                                                                                                    |
|                        |                                                                                                    |
|                        | < <u>Zurück</u> <u>Weiter</u> > Abbrechen                                                                                                    |

Markieren Sie den Punkt **E-Mail-Konto** und klicken Sie auf **Weiter >**.

| Konten-Assistent 🛛 🔀                                                                                                    |                                                                                                    |     |  |  |  |  |  |  |  |
|----------------------------------------------------------------------------------------------------|----------------------------------------------------------------------------------------------------|-----|--|--|--|--|--|--|--|
| Identität                                                                                                    |                                                                                                    |     |  |  |  |  |  |  |  |
|                                                                                                    |                                                                                                    |     |  |  |  |  |  |  |  |
| Diese Informationen                                                                                                    | erhalten Empfänger Ihrer Nachrichten.                                                                                                    |     |  |  |  |  |  |  |  |
| Geben Sie den Namen an, der im Feld "Von" Ihrer gesendeten Nachrichten erscheinen soll<br>(zum Beispiel "Hermann Maier"). |                                                                                                    |     |  |  |  |  |  |  |  |
| Ihr <u>N</u> ame:                                                                                                    | Vorname Nachname                                                                                                    |     |  |  |  |  |  |  |  |
| Geben Sie Ihre E-Ma<br>Nachrichten zu send                                                                                | Geben Sie Ihre E-Mail-Adresse an. Diese Adresse ist jene, die andere verwenden, um Ihnen<br>Nachrichten zu senden (zum Beispiel "benutzer@beispiel.de"). |     |  |  |  |  |  |  |  |
| <u>E</u> -Mail-Adresse:                                                                                                   | name@wvnet.at                                                                                                    |     |  |  |  |  |  |  |  |
|                                                                                                    |                                                                                                    |     |  |  |  |  |  |  |  |
|                                                                                                    |                                                                                                    |     |  |  |  |  |  |  |  |
|                                                                                                    |                                                                                                    |     |  |  |  |  |  |  |  |
|                                                                                                    |                                                                                                    |     |  |  |  |  |  |  |  |
|                                                                                                    |                                                                                                    |     |  |  |  |  |  |  |  |
|                                                                                                    |                                                                                                    |     |  |  |  |  |  |  |  |
|                                                                                                    |                                                                                                    |     |  |  |  |  |  |  |  |
|                                                                                                    | < <u>Z</u> urück <u>W</u> eiter > Abbrech                                                                                                    | nen |  |  |  |  |  |  |  |

Geben Sie Ihren Namen so ein, wie er Empfängern Ihrer Mails angezeigt werden soll. Geben Sie darunter Ihre E-Mail Adresse, die Sie von uns erhalten haben ein und klicken Sie auf **Weiter >**.

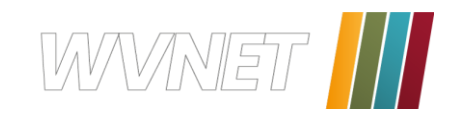

# Konten-Assistent Server-Informationen Wählen Sie den Typ Ihres Posteingang-Server. • <u>POP</u> • <u>IMAP</u> Geben Sie den Posteingang-Server ein (zum Beispiel "mail.beispiel.de"). Postgingang-Server: pop.wvnet.at Deaktivieren Sie diese Option, um für dieses Konto eine separate Ordner-Hierachie mit eigenem Posteingang zu erhalten. ✓ Globaler Posteingang-Server (SMTP) ein (zum Beispiel "smtp.beispiel.de"). Postgusgang-Server (SMTP): smtp.wvnet.at ✓ Postgusgang-Server (SMTP): smtp.wvnet.at ✓ Globaler Postausgang-Server (SMTP) ein (zum Beispiel "smtp.beispiel.de"). Postgusgang-Server (SMTP): smtp.wvnet.at

Wählen Sie als Typ des Posteingangsservers POP und geben Sie beim Posteingangsserver pop.wvnet.at ein und beim Postausgangsserver smtp.wvnet.at und klicken Sie auf Weiter >.

| Konten-Assistent                                                                                                    |                                                                |                             |  |  |  |  |  |  |
|----------------------------------------------------------------------------------------------------|----------------------------------------------------------------|-----------------------------|--|--|--|--|--|--|
| Benutzernamen                                                                                                    |                                                                |                             |  |  |  |  |  |  |
|                                                                                                    |                                                                |                             |  |  |  |  |  |  |
| Geben Sie den Benutzernamen ein, der Ihnen vom E-Mail-Provider gegeben wurde (zum<br>Beispiel "hmaier").                |                                                                |                             |  |  |  |  |  |  |
| Posteingang-Server Benutzername:                                                                                        | Posteingang-Server Benutzername: name@wvnet.at                 |                             |  |  |  |  |  |  |
| Geben Sie Ihren Benutzernamen für den Postausgang-Server (SMTP) ein (meist der gleiche<br>wie beim Posteingang-Server). |                                                                |                             |  |  |  |  |  |  |
| Post <u>a</u> usgang-Server (SMTP) Benutzer                                                                             | Post <u>a</u> usgang-Server (SMTP) Benutzername: name@wvnet.at |                             |  |  |  |  |  |  |
|                                                                                                    |                                                                |                             |  |  |  |  |  |  |
|                                                                                                    |                                                                |                             |  |  |  |  |  |  |
|                                                                                                    |                                                                |                             |  |  |  |  |  |  |
|                                                                                                    |                                                                |                             |  |  |  |  |  |  |
|                                                                                                    |                                                                |                             |  |  |  |  |  |  |
|                                                                                                    |                                                                |                             |  |  |  |  |  |  |
|                                                                                                    |                                                                |                             |  |  |  |  |  |  |
|                                                                                                    |                                                                | < Zurück Weiter > Abbrechen |  |  |  |  |  |  |

Geben Sie beim Benutzernamen für den Posteingang-Server sowie für den Postausgang-Server Ihre E-Mail-Adresse ein und klicken Sie auf **Weiter** >.

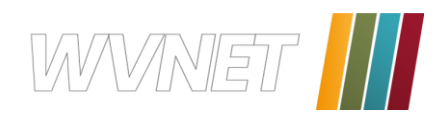

| Konte | en-Assistent                                       |                                                                                                    |
|-------|----------------------------------------------------|----------------------------------------------------------------------------------------------------|
| Konte | en-Bezeichnung                                     |                                                                                                    |
|       | Geben Sie eine Bezeich<br>(zum Beispiel "Arbeits-H | nung für das Konto ein, mit der das Konto im Programm erscheinen soll<br>(onto", "Privat-Konto" oder "News-Konto"). |
|       | Konten-Bezeichnung:                                | name@wvnet.at                                                                                                    |
|       |                                                    |                                                                                                    |
|       |                                                    |                                                                                                    |
|       |                                                    |                                                                                                    |
|       |                                                    | z Zunčala – Utačkan s – Abbusakan –                                                                                 |

Nun können Sie einen Namen für Ihr Konto eingeben. Klicken Sie anschließend auf **Weiter**.

| Konten-Assistent                                                                                                    |                                                                                                    |
|----------------------------------------------------------------------------------------------------|----------------------------------------------------------------------------------------------------|
| Zusammenfassung                                                                                                    |                                                                                                    |
| Bitte prüfen Sie, ob die Angaben korrekt sind:                                                                                                    | :                                                                                                    |
| Konten-Bezeichnung:<br>E-Mail-Adresse:<br>Posteingang-Server Benutzername:<br>Posteingang-Server:<br>Typ des Posteingang-Server:<br>Postausgang-Server (SMTP) Benutzername:<br>Postausgang-Server (SMTP): | name@wvnet.at<br>name@wvnet.at<br>name@wvnet.at<br>pop.wvnet.at<br>POP3<br>name@wvnet.at<br>smtp.wvnet.at |
| Klicken Sie "Fertig stellen", um diese Einstellur<br>beenden.                                                                                                    | ngen zu speichern und den Konten-Assistenten zu                                                           |

In der Zusammenfassung können Sie alle Angaben nochmals kontrollieren. Wenn alle korrekt sind, bestätigen Sie Ihre Eingaben mit **Fertig stellen**, ansonsten können mit **Zurück** die Daten noch ändern.

Sobald der Assistent beendet ist können Sie mit einen Doppelklick auf den Post-eingang (bzw. auf den Button Abrufen) Ihre E-Mails abrufen und versenden.

| ?) | Bitte geben Sie Ihr Passwort ein für:         |
|----|-----------------------------------------------|
| Y  | name@wvnet.at                                 |
|    |                                               |
|    |                                               |
|    | Dieses Passwort im Passwort-Manager speichern |
|    | Dieses Passwort in Passwort-Manager speichern |

Es erscheint ein Anmeldefenster. Geben Sie hier Ihr Paßwort, das Sie von uns bekommen haben ein und bestätigen Sie Ihre Eingabe mit **OK**.

<u>TIPP</u>: Wenn Sie das Paßwort nicht immer eingeben wollen, klicken Sie das Kontrollkästchen an, um Ihr Passwort zu speichern.

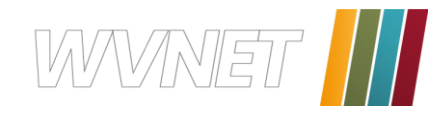

# Netscape Mail

Öffnen Sie Netscape Mail, gehen Sie in der Menüleiste auf **Bearbeiten** und anschließend öffnen Sie den Menüpunkt **eMail und Diskussionsforen-Konto-Einstellungen...** 

| 🖂 eMa           | ail & Diskussionsforen                                      |                             |                            |                                           |                                          |                                    |                        |                    |                          |
|-----------------|-------------------------------------------------------------|-----------------------------|----------------------------|-------------------------------------------|------------------------------------------|------------------------------------|------------------------|--------------------|--------------------------|
| _ <u>D</u> atei | Bearbeiten Anzeigen Gehe Nach                               | rricht Extras Eenster Hill  | fe                         |                                           |                                          |                                    |                        |                    |                          |
|                 | Rückgängig                                                  | Strg+Z                      | 1 90                       |                                           |                                          |                                    |                        |                    |                          |
| . 7             | Wiederherstellen                                            | Strg+Y teris                | iten Wei                   | ter Junk Löschen                          |                                          |                                    |                        |                    |                          |
| Name            | Ausschneiden<br>Kopieren                                    | Strg+X<br>Strg+C            | EU                         | Ansicht: Alle                             | Betreff oder Absende                     | r enthält:                         |                        |                    | Löschen                  |
| 🕲 w             | Einfügen                                                    | Strg+V                      |                            | Betreff                                   |                                          | Absender                           |                        | O Datum            | Priorität 83             |
|                 | Auguithlee                                                  | Entr                        |                            |                                           |                                          |                                    | ,                      |                    | ,                        |
|                 | To diagan Nachricht suchan                                  | Shrade                      |                            |                                           |                                          |                                    |                        |                    |                          |
|                 | Weitersuchen                                                | Strg+G                      |                            |                                           |                                          |                                    |                        |                    |                          |
|                 | Vorheriges suchen                                           | Strg+Umschalt+G             |                            |                                           |                                          |                                    |                        |                    |                          |
|                 | Verknüpfungen bei Eingabe sucher<br>Text bei Eingabe suchen | n',                         |                            |                                           |                                          |                                    |                        |                    |                          |
|                 | Eigenschaften                                               |                             |                            |                                           |                                          |                                    |                        |                    |                          |
|                 | eMail und Diskussionsforen-Konto-                           | -Einstellungen              |                            |                                           |                                          |                                    |                        |                    |                          |
|                 | Einstellungen                                               |                             |                            |                                           |                                          |                                    |                        |                    |                          |
|                 |                                                             |                             |                            |                                           |                                          | ¥                                  |                        |                    |                          |
|                 |                                                             |                             |                            | Startseite                                |                                          |                                    |                        |                    |                          |
|                 |                                                             |                             |                            |                                           |                                          |                                    |                        | Enveiterte         | Suche Hilfe              |
|                 |                                                             |                             |                            |                                           |                                          |                                    |                        |                    |                          |
|                 |                                                             |                             |                            |                                           |                                          |                                    |                        |                    |                          |
|                 |                                                             |                             |                            |                                           |                                          | 6                                  |                        |                    |                          |
|                 |                                                             |                             |                            | 4                                         |                                          | Netscape <sup>-</sup> SUC          | che                    |                    |                          |
|                 |                                                             |                             |                            |                                           |                                          | Powered by                         | Google                 |                    |                          |
|                 |                                                             |                             |                            | 4                                         |                                          | -<br>                              |                        |                    |                          |
|                 |                                                             |                             |                            |                                           | Web Bilder                               | Audio/Video   Auskunft   Nachrid   | onten   Produkte       | uchen 1            |                          |
|                 |                                                             |                             |                            |                                           | weltwoit                                 | O in Deutschland O nurbe           | vi Netscane            | suchen             |                          |
|                 |                                                             |                             |                            | Die von Ihnen aufg                        | erufene Seite kenn leider ni             | ht einwandfrei dargestellt werde   | n da in Brom Prowee    | r die Scrintenrach | a lavaScrint deaktiviert |
|                 |                                                             |                             |                            | Die von innen aug                         | under die seite Kahn leider mit          | ist.                               | ni, da in in en browse | r die Scriptsprach | e savasciji deaktivier   |
|                 |                                                             |                             |                            | L                                         | Unter diesem                             | Link ertanren sie, wie sie Javasc  | ript wieder einschafte | n konnen.          |                          |
|                 |                                                             |                             |                            |                                           |                                          |                                    |                        |                    |                          |
|                 |                                                             |                             |                            |                                           |                                          |                                    |                        |                    |                          |
|                 |                                                             |                             |                            |                                           |                                          |                                    |                        |                    |                          |
|                 |                                                             |                             |                            |                                           |                                          |                                    |                        |                    |                          |
|                 |                                                             |                             |                            |                                           |                                          |                                    |                        |                    |                          |
|                 |                                                             |                             |                            |                                           |                                          | Suche als Startseite   Gratis Down | hload AOL Toolbar      |                    |                          |
|                 |                                                             |                             |                            |                                           | 00                                       | opyright AOL Deutschland 2007 - A  | die Rechte vorbehalten |                    |                          |
|                 |                                                             |                             |                            |                                           |                                          |                                    |                        |                    |                          |
|                 |                                                             |                             |                            |                                           |                                          |                                    |                        |                    |                          |
|                 |                                                             |                             |                            |                                           |                                          |                                    |                        |                    |                          |
|                 |                                                             |                             |                            | •                                         |                                          | III                                |                        | 1                  |                          |
|                 | & & D                                                       |                             |                            |                                           |                                          |                                    |                        |                    |                          |
|                 |                                                             |                             |                            |                                           |                                          |                                    |                        |                    |                          |
|                 |                                                             |                             |                            |                                           |                                          |                                    |                        |                    |                          |
| eMail           | und Diskussionsforen-K                                      | ontoeinstellungen           |                            |                                           |                                          |                                    | ×                      |                    |                          |
|                 | ucaapac-Sarvar (SMTD)                                       |                             |                            |                                           | 4 <b>b</b>                               |                                    |                        |                    |                          |
|                 | usyanys-server (smrP)<br>/ebMail.kosteplos                  | Einstellur                  | ngen fü                    | r Ausgangs-Se                             | rver (SMTP)                              |                                    |                        |                    |                          |
|                 | CDF-Idii No3CCFilo3                                         |                             |                            |                                           |                                          |                                    |                        |                    |                          |
|                 |                                                             | Sie brauchen<br>den Namen d | i nur einen<br>les Servers | Ausgangs-Server an:<br>für ausgebende Nar | zugeben, auch wenn Sie m<br>brichten ein | ehrere eMail-Konten haben. Gel     | ben Sie                |                    |                          |
|                 |                                                             | dermanierte                 | 103 301 4013               | riar adsgenende nac                       | annencerr ein.                           |                                    |                        |                    |                          |
|                 |                                                             | Server-Name                 |                            |                                           |                                          |                                    |                        |                    |                          |
|                 |                                                             | De l                        | ~                          |                                           |                                          |                                    |                        |                    |                          |
|                 |                                                             | Port:                       |                            |                                           |                                          |                                    |                        |                    |                          |
|                 |                                                             | Namen 🛛                     | und Passwo                 | ort verwenden                             |                                          |                                    |                        |                    |                          |
|                 |                                                             | Benutze                     | rname:                     |                                           |                                          |                                    |                        |                    |                          |
|                 |                                                             | Sichere Verb                | indung (SSI                | L) verwenden:                             |                                          |                                    |                        |                    |                          |
|                 |                                                             | O Nie                       | • We                       | nn verfügbar 🛛 🔘                          | Immer                                    |                                    |                        |                    |                          |
|                 |                                                             |                             |                            | -                                         |                                          |                                    |                        | 0.                 |                          |
|                 |                                                             |                             |                            |                                           |                                          | Fran                               | eitert                 | Siee               | rnaiten dieses           |
|                 |                                                             |                             |                            |                                           |                                          |                                    |                        | <b>F</b>           | <b>.</b>                 |
|                 |                                                             |                             |                            |                                           |                                          |                                    |                        | Fens               | ster.                    |
|                 |                                                             |                             |                            |                                           |                                          |                                    |                        |                    |                          |
|                 |                                                             |                             |                            |                                           |                                          |                                    |                        |                    |                          |
|                 | Konto hinzufügen                                            |                             |                            |                                           |                                          |                                    |                        |                    |                          |
|                 | au egonn.                                                   |                             |                            |                                           |                                          |                                    |                        |                    |                          |
|                 | Standard                                                    |                             |                            |                                           |                                          |                                    |                        |                    |                          |
|                 |                                                             |                             |                            |                                           |                                          |                                    |                        | Klick              | en Sie auf Konto         |
|                 |                                                             |                             |                            |                                           |                                          |                                    |                        |                    |                          |
|                 |                                                             |                             |                            |                                           |                                          |                                    | 1.115                  | hinz               | ufügen                   |
|                 |                                                             |                             |                            |                                           |                                          |                                    |                        |                    | anagon.                  |

### WVNET Information und Kommunikation GmbH

A-3910 Zwettl, Edelhof 3 02822/57003 | info@wvnet.at | www.wvnet.at

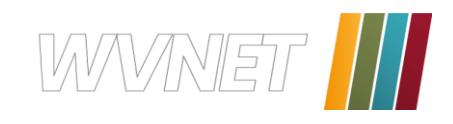

| Konto-Assi                  | stent 🛛 🛛 🔀                                                                                                    |
|-----------------------------|----------------------------------------------------------------------------------------------------|
| Neues Konto                 | o einrichten                                                                                                    |
|                             |                                                                                                    |
| Um f<br>einri               | vachrichten empfangen zu können, müssen Sie zerst ein eMail- oder Newsgroup-Konto<br>chten.                                                                                                    |
| Der<br>oder<br>setz<br>Verb | Assistent sammelt die erforderlichen Informationen für die Einrichtung eines eMail-<br>Newsgroup-Kontos. Falls Sie über die angeforderten Informationen nicht verfügen,<br>en Sie sich bitte mit dem Systemadministrator oder Internet-Dienstanbieter in<br>indung. |
| Wäh                         | len Sie die Art des einzurichtenden Kontos:                                                                                                    |
| ۲                           | eMail-Konto                                                                                                    |
| 0                           | AOL Konto (zum Beispiel, rknecht@aol.com)                                                                                                    |
| 0                           | Netscape WebMail (zum Beispiel, rknecht@netscape.net)                                                                                                    |
| 0                           | Newsgroup-Konto                                                                                                    |
|                             |                                                                                                    |
|                             |                                                                                                    |
|                             |                                                                                                    |
|                             |                                                                                                    |
|                             |                                                                                                    |
| l                           |                                                                                                    |
|                             | < Zurück Weiter > Abbrechen                                                                                                    |
|                             |                                                                                                    |
|                             |                                                                                                    |

Markieren Sie den Punkt **eMail-Konto** und klicken Sie auf **Weiter >**.

| Konto-Assistent                             |                                                                                                    | X        |
|---------------------------------------------|----------------------------------------------------------------------------------------------------|----------|
| Identität                                   |                                                                                                    |          |
| Jedes Konto kann (<br>Informationen, die    | iber seine eigene Identität verfügen. Sie besteht aus den<br>andere Personen sehen, wenn Sie Ihre Nachrichten lesen.     |          |
| Geben Sie im Feld "<br>werden soll (z.B. "N | Von" den Namen ein, der in ausgehenden Nachrichten angezeigt<br>/ichaela Muster").                                       |          |
| <u>I</u> hr Name:                           | Vorname Nachname                                                                                                    |          |
| Geben Sie Ihre eMa<br>Ihnen eMail-Nachri    | ail-Adresse ein. Dies ist die Adresse, die andere benutzen können, um<br>chten zu senden (z.B. "Benutzer@beispiel.net"). |          |
| <u>e</u> Mail-Adresse:                      | name@wvnet.at                                                                                                    |          |
|                                             |                                                                                                    |          |
|                                             |                                                                                                    |          |
|                                             |                                                                                                    |          |
|                                             |                                                                                                    |          |
|                                             |                                                                                                    |          |
|                                             |                                                                                                    |          |
|                                             |                                                                                                    |          |
|                                             | < Zurück Weiter > Al                                                                                                    | obrechen |

Geben Sie Ihren Namen so ein, wie er Empfängern Ihrer Mails angezeigt werden soll. Geben Sie darunter Ihre E-Mail Adresse, die Sie von uns erhalten haben ein und klicken Sie auf **Weiter >**.

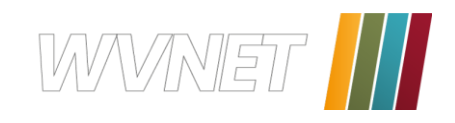

| Konto-Assistent                                                                                        |
|----------------------------------------------------------------------------------------------------|
| Server-Informationen                                                                                   |
|                                                                                                    |
| Wählen Sie den Typ des Servers für eingehende eMail aus.                                               |
| ● POP ○ IMAP                                                                                           |
| Geben Sie den Namen Ihres Servers für eingehende eMail ein (z.B. "mail.beispiel.net").                 |
| Eingangs-Server: pop.wvnet.at                                                                          |
| Geben Sie den Namen Ihres Servers für ausgehende Nachrichten (SMTP) ein (z.B.<br>"smtp.beispiel.net"). |
| Ausgangs-Server: smtp.wvnet.at                                                                         |
|                                                                                                    |
|                                                                                                    |
|                                                                                                    |
|                                                                                                    |
|                                                                                                    |
|                                                                                                    |
| < Zurück Weiter > Abbrechen                                                                            |

Wählen Sie als Typ des Posteingangsservers **POP** und geben Sie beim Posteingangsserver **pop.wvnet.at** ein und beim Postausgangsserver **smtp.wvnet.at** und

klicken Sie auf **Weiter >**.

| Konto-Assistent                  |                                                                     | ×       |
|----------------------------------|---------------------------------------------------------------------|---------|
| Benutzername                     |                                                                     |         |
| Geben Sie den Ben<br>"mmuster"). | utzernamen ein, der Ihnen vom eMail-Provider zugewiesen wurde (z.B. |         |
| <u>B</u> enutzername:            | name@wvnet.at                                                       | ]       |
|                                  |                                                                     |         |
|                                  |                                                                     |         |
|                                  |                                                                     |         |
|                                  |                                                                     |         |
|                                  |                                                                     |         |
|                                  |                                                                     |         |
|                                  |                                                                     |         |
|                                  |                                                                     |         |
|                                  |                                                                     |         |
|                                  |                                                                     |         |
|                                  |                                                                     |         |
|                                  |                                                                     |         |
|                                  | $\sim$                                                              |         |
|                                  | < Zurück Weiter > Ab                                                | brechen |

Geben Sie beim Benutzernamen Ihre E-Mail Adresse ein und klicken Sie auf **Weiter >**.

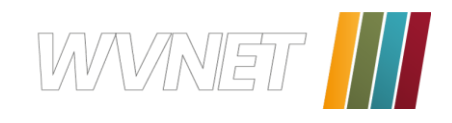

| Konto-Assistent                        |                                                                                                    | X         |
|----------------------------------------|----------------------------------------------------------------------------------------------------|-----------|
| Konto-Name                             |                                                                                                    |           |
|                                        |                                                                                                    |           |
| Geben Sie den Nan<br>"Geschäftskonto", | nen ein, mit dem Sie auf dieses Konto verweisen möchten (z.B.<br>"Privatkonto" oder "Foren-Konto"). |           |
| Konto-Name:                            | name@wvnet.at                                                                                       |           |
|                                        |                                                                                                    |           |
|                                        |                                                                                                    |           |
|                                        |                                                                                                    |           |
|                                        |                                                                                                    |           |
|                                        |                                                                                                    |           |
|                                        |                                                                                                    |           |
|                                        |                                                                                                    |           |
|                                        |                                                                                                    |           |
|                                        |                                                                                                    |           |
|                                        |                                                                                                    |           |
|                                        | < Zurück Weiter >                                                                                   | Abbrechen |

Nun können Sie einen Namen für Ihr Konto eingeben Klicken Sie anschließend auf **Weiter >**.

| Konto-Assistent 🛛 🔀                                                         |                                      |  |  |
|-----------------------------------------------------------------------------|--------------------------------------|--|--|
| Glückwunsch!                                                                |                                      |  |  |
|                                                                             |                                      |  |  |
| Bitte überprüfen Sie, ob die folgenden                                      | Informationen richtig sind.          |  |  |
| Konto-Name:                                                                 | name@wvnet.at                        |  |  |
| Benutzername:                                                               | name@wvnet.at                        |  |  |
| Name des Eingangs-Servers                                                   | name@wwnet.at                        |  |  |
| Typ des Eingangs-Servers:                                                   | POP3                                 |  |  |
| Name des Ausgangs-Servers (SMTP):                                           | smtp.wvnet.at                        |  |  |
|                                                                             |                                      |  |  |
|                                                                             |                                      |  |  |
|                                                                             |                                      |  |  |
|                                                                             |                                      |  |  |
|                                                                             |                                      |  |  |
|                                                                             |                                      |  |  |
|                                                                             |                                      |  |  |
|                                                                             |                                      |  |  |
|                                                                             |                                      |  |  |
|                                                                             |                                      |  |  |
| Klicken Sie auf 'Fertig stellen', um diese<br>Konto-Assistenten zu beenden. | e Einstellungen zu speichern und den |  |  |
|                                                                             |                                      |  |  |
|                                                                             | Zurück Fertig stellen Abbrechen      |  |  |

In der Zusammenfassung können Sie alle Angaben nochmals kontrollieren. Wenn alle korrekt sind, bestätigen Sie Ihre Eingaben mit **Fertig stellen**, ansonsten können mit **Zurück** die Daten noch ändern.

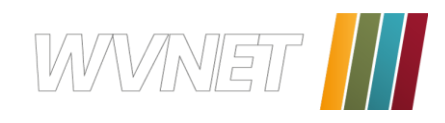

### Sie bekommen dieses Fenster.

| eMail und Diskussionsforen-Kont                                                                                                    | oeinstellungen 🛛 🔀                                                                                                    |
|----------------------------------------------------------------------------------------------------|----------------------------------------------------------------------------------------------------|
| <ul> <li>name@wvnet.at</li> <li>Server-Einstellungen</li> <li>Kopien &amp; Ordner</li> <li>Adressierung</li> <li>Speicherplatz</li> <li>Empfangsbestätigungen</li> <li>Sicherheit</li> <li>Lokale Ordner</li> <li>Ausgangs-Server (SMTP)</li> <li>WebMail kostenlos</li> </ul> | Einstellungen für Ausgangs-Server (SMTP)         Sie brauchen nur einen Ausgangs-Server anzugeben, auch wenn Sie mehrere eMail-Konten haben. Geben Sie         den Namen des Servers für ausgehende Nachrichten ein.         Server-Name:       smtp.wvnet.at         Port:         Namen und Passwort verwenden         Benutzername:       name@wvnet.at         Sichere Verbindung (SSL) verwenden:         Mie       Wenn verfügbar         Immer |
| Konto hinzufügen<br>Standard<br>Konto entfernen                                                                                                    | CK Abbrechen Hilfe                                                                                                    |

Geben Sie nun noch beim Ausgangs-Server bei Name und Passwort verwenden unter "Benutzername" Ihre E-Mail Adresse ein und klicken Sie auf **OK**.

| 🖂 Post                                                     | teingang f         | ür name@           | wvne         | t.at - Nets       | cape 7         | .1      |         |
|------------------------------------------------------------|--------------------|--------------------|--------------|-------------------|----------------|---------|---------|
| 🛓 <u>D</u> atei                                            | <u>B</u> earbeiten | Anzeigen           | <u>G</u> ehe | <u>N</u> achricht | <u>E</u> xtras | Eenst   | er:     |
|                                                            | Rachr              | So r. abrufen i ve | efassen (    | Antwort           | Antwort        | an alle | l<br>We |
| Name                                                       |                    |                    |              |                   |                |         |         |
| ≂ ¦⊠ "                                                     | ne@wynet           | at                 |              |                   |                |         |         |
| - <u>- 2</u>                                               | Posteingang        |                    |              |                   |                |         |         |
|                                                            | Fotwürfe           |                    |              |                   |                |         |         |
| - 62                                                       | Vorlagen           |                    |              |                   |                |         |         |
| - 63                                                       | Gesendete N        | achrichten         |              |                   |                |         |         |
|                                                            | Gelöschte Na       | chrichten          |              |                   |                |         |         |
|                                                            |                    |                    |              |                   |                |         |         |
|                                                            |                    |                    |              |                   |                |         |         |
|                                                            |                    |                    |              |                   |                |         |         |
| Geben Sie Ihr Passwort ein:                                |                    |                    |              |                   |                |         |         |
| Geben Sie Ihr Passwort ein für name@wvnet.at@pop.wvnet.at: |                    |                    |              |                   |                |         |         |
|                                                            |                    |                    |              |                   |                |         |         |
|                                                            | Passwo             | rt-Manager z       | um Speich    | nern dieses Pa    | ssworts v      | erwende | en.     |

Danach können Sie mit einen Doppelklick auf den Posteingang (bzw. auf den Button Abrufen) Ihre E-Mails abrufen.

| Geben Sie Ihr Passwort ein: |                                                            |  |
|-----------------------------|------------------------------------------------------------|--|
| ?                           | Geben Sie Ihr Passwort ein für name@wvnet.at@pop.wvnet.at: |  |
|                             |                                                            |  |
|                             | Passwort-Manager zum Speichern dieses Passworts verwenden. |  |
|                             | OK Abbrechen                                               |  |

Es erscheint ein Anmeldefenster. Geben Sie hier Ihr Paßwort, das Sie von uns bekommen haben ein und bestätigen Sie Ihre Eingabe mit OK.

TIPP: Wenn Sie das Paßwort nicht immer eingeben wollen, klicken Sie das

Schon können Sie Ihre E-Mails empfangen und versenden!

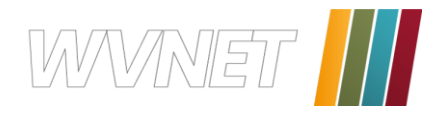

# IncrediMail

Öffnen Sie IncrediMail, gehenSie in der Menüleiste auf **Werkzeuge** und anschließend öffnen Sie den Menüpunkt **Konten...** 

| IncrediMail Posteing                             | jang - IncrediMail Xe                           |         |                    |            |
|--------------------------------------------------|-------------------------------------------------|---------|--------------------|------------|
| <u>D</u> atei <u>B</u> earbeiten <u>A</u> nsicht | Werkzeuge Meldung Hilfe                         |         |                    |            |
| 😑 💁                                              | Senden und empfangen                            |         | s 🏚                | æ)         |
| Neue E-Mail Antworten Alle<br>Ordner             | Adressbuch Ctrl+Shift+B                         | fressen | Melder             | Skin       |
| 💰 Posteingang (5)<br>🏂 Postausgang               | <u>M</u> elder wählen<br>S <u>k</u> in wählen   |         | Mail such<br>Betri | nen<br>eff |
| 🗭 Gesendete Objekte                              | Junk-Email                                      |         | Incr               | ediMail T  |
| 🤕 Gelöschte Objekte                              | Einstellungen der automatischen <u>A</u> ntwort |         | Incr               | ediMail T  |
| 🧀 Entwürfe                                       | Meldungsregeln                                  |         | IncrediMail T      |            |
| 🙀 JunkFilter Plus ist AUS                        | Blockierte Ab <u>s</u> ender                    |         | Incr               | ediMail I  |
|                                                  | Konten<br>Ma Optionen                           |         | Erst               | e Schritte |
|                                                  |                                                 |         |                    |            |

| Mail-Ko                                    | nten                                                                                                  | $\overline{\otimes}$                     |
|--------------------------------------------|----------------------------------------------------------------------------------------------------|------------------------------------------|
| Wählen Sie die Kon<br>Sie die Schaltfläche | ten, die Sie einschließen möchten, wenn Sie Mail<br>n 'Aufwärts' und 'Abwärts', um die Empfangsreiher | empfangen. Benutzen<br>nfolge zu ändern. |
| Konto                                      | E-Mail-Adresse                                                                                        | <u>H</u> inzufügen                       |
|                                            |                                                                                                    | <u>E</u> ntfernen                        |
|                                            |                                                                                                    | Eigenschaften                            |
|                                            |                                                                                                    | Standard                                 |
|                                            |                                                                                                    |                                          |
| 0                                          | Aufwärts Abwärts                                                                                      |                                          |
|                                            |                                                                                                    | <u>S</u> chließen                        |

Sie erhalten dieses Fenster.

Klicken Sie auf die Schaltfläche **Hinzufügen.** 

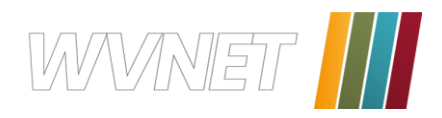

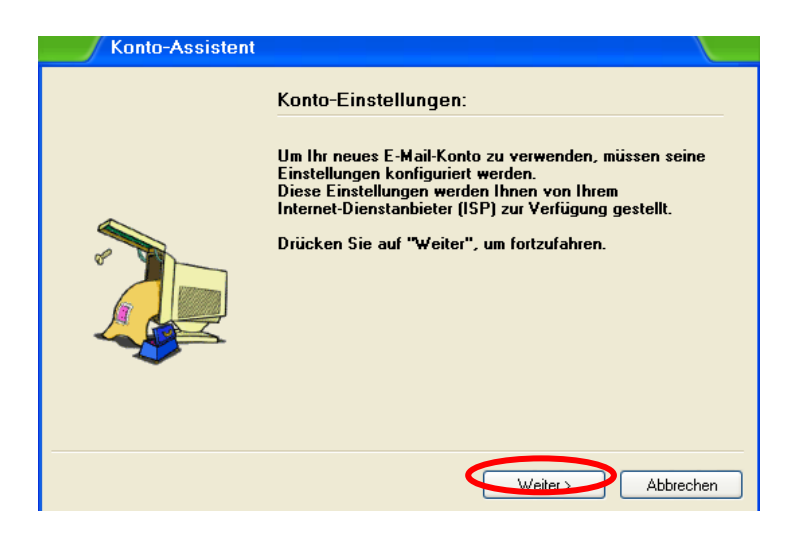

### klicken Sie auf Weiter >.

| Konto-Assistent |                                                                                                    |                                                                                                    |
|-----------------|----------------------------------------------------------------------------------------------------|----------------------------------------------------------------------------------------------------|
| •               | Name und E-Mai<br>Bitte geben Sie Ihre<br>E-Mails erscheinen s<br>Ihr Name ist: Vo<br>Zu<br>Bitte geben Sie Ihre<br>Ihre E-Mail-Adresse<br>Leute E-Mail-Nachri<br>Ihre E-Mail-Adresse | I-Adresse<br>n Namen genau so ein, wie er in den<br>soll, die Sie senden.<br>omame Nachname<br>m Beispiel: Bart Simpson<br>E-Mail-Adresse ein.<br>ist die Adresse, an die Ihnen andere<br>chten senden.<br>ame@wvnet.at |
|                 | Zu                                                                                                    | m Beispiel: paul@isp.com                                                                                                    |
|                 | < Zurüc                                                                                                    | ck Weiter > Abbrechen                                                                                                    |

Geben Sie Ihren Namen so ein, wie er Empfängern Ihrer Mails angezeigt werden soll. Geben Sie darunter Ihre E-Mail Adresse, die Sie von uns erhalten haben ein und klicken Sie auf **Weiter >**.

| Konto-Assistent |                                                                          |      |
|-----------------|--------------------------------------------------------------------------|------|
|                 | Posteingang- und Postausgang-Server                                      |      |
|                 | Mein Posteingang-Server-Typ ist: POP3                                    |      |
|                 | Bitte stellen Sie sicher, dass das Ihr (POP3)<br>Posteingang-Server ist. |      |
|                 | Posteingang-<br>Server:                                                  |      |
| 2               | Bitte stellen Sie sicher, dass das<br>Ihr (SMTP) Postausgang-Server ist. |      |
| ~               | Postausgang-<br>Server: smtp. wvnet. at                                  |      |
|                 |                                                                          |      |
|                 | < Zurück Weiter > Abbre                                                  | chen |

Wählen Sie als Typ des Posteingangsservers **POP3** und geben Sie beim Posteingangsserver **pop.wvnet.at** ein und beim Postausgangsserver **smtp.wvnet.at** und klicken Sie auf **Weiter** >.

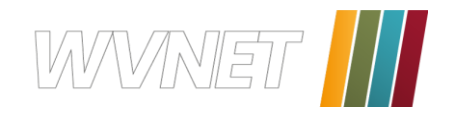

| Konto-Assistent |                                                                                                    |                                                                                 |              |
|-----------------|----------------------------------------------------------------------------------------------------|---------------------------------------------------------------------------------|--------------|
|                 | Benutzerna                                                                                                    | me und Kennwort                                                                 |              |
| <u>^</u>        | Bitte geben Sie den Benutzernamen und das Kennwort ein,<br>wie vom Internet Service Provider (ISP) zur Verfügung<br>gestellt. |                                                                                 |              |
|                 | Benutzername:                                                                                                    | name@wvnet.at                                                                   | 0            |
|                 |                                                                                                    | Wenn Ihre E-Mail-Adresse "barts@myisp<br>ist Ihr Benutzername vermutlich barts. | ).com'' ist, |
|                 | Kennwort:                                                                                                    | ******                                                                          | 0            |
|                 |                                                                                                    | Kennwort vergessen? Klicken Sie hier                                            |              |
|                 |                                                                                                    |                                                                                 |              |
|                 |                                                                                                    | < Zurück Fertigstellen                                                          | Abbrechen    |

Geben Sie beim Kontonamen Ihre E-Mail-Adresse ein, beim Kenn-wort Ihr Passwort, das Sie von uns bekommen haben und klicken Sie auf **Fertigstellen.** 

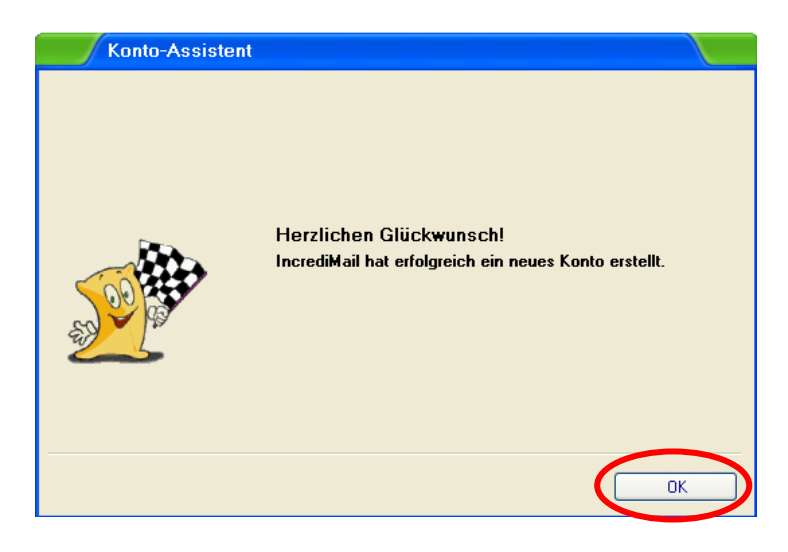

Klicken Sie auf **OK**.

| Mail-Konten                                                                 |                                                                                     | $\otimes$                                                                          |
|-----------------------------------------------------------------------------|-------------------------------------------------------------------------------------|------------------------------------------------------------------------------------|
| Wählen Sie die Konten, die Sie eins<br>Sie die Schaltflächen 'Aufwärts' und | chließen möchten, wenn Sie Mail empfan;<br>'Abwärts', um die Empfangsreihenfolge zu | gen. Benutzen<br>i ändern.                                                         |
| Konto<br>Iname@wvnet.at (Standard)                                          | E-Mail-Adresse<br>name@wvnet.at                                                     | <u>H</u> inzufügen<br><u>Entfernen</u><br><u>Eigenschaften</u><br><u>S</u> tandard |
| Aufwärts                                                                    | Abwärts                                                                             |                                                                                    |
|                                                                             |                                                                                     | <u>S</u> chließen                                                                  |

Klicken Sie nun auf **Eigenschaften**.

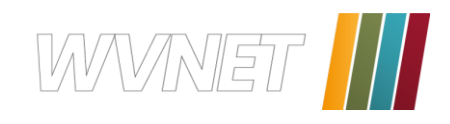

| name@wvnet.at              | Eigenschaften                                                                         |                                                                                             |                                 |
|----------------------------|---------------------------------------------------------------------------------------|---------------------------------------------------------------------------------------------|---------------------------------|
| Allgemein Servers Erweiter | t                                                                                     |                                                                                             |                                 |
|                            | Kontoname:<br>Benutzerinformati<br>Anzeigename:<br>E-Mail-Adresse:<br>Antwortadresse: | name@wvnet.at ionen Vorname Nachname name@wvnet.at Nur notwendig, wenn anders als E-Mail-Ar | Image: Constraint of the sector |
|                            | j♥ Denn Emplang v                                                                     | on Mail Gieses Konko hintzilugen                                                            |                                 |
|                            |                                                                                       | ОК                                                                                          | Abbrechen                       |

Wählen Sie die zweite Registerkarte **Servers**.

| name@wvnet.at Ei            | genschaften             |                                            |                    |
|-----------------------------|-------------------------|--------------------------------------------|--------------------|
| Allgemein Servers Erweitert |                         |                                            |                    |
|                             | Server-Inform           | ationen                                    |                    |
|                             | Posteingang-<br>Server: | pop.wvnet.at                               | 0                  |
|                             | Postausgang-<br>Server: | smtp.wvnet.at                              | 0                  |
|                             | Posteingang-            | Server                                     |                    |
|                             | Benutzername:           | name@wvnet.at                              | 0                  |
|                             | Kennwort:               | ******                                     | 0                  |
|                             |                         | 🔽 Kennwort speichern                       |                    |
|                             | Anmeldung               | durch gesicherte Kennwort-Authentifizierun | g                  |
|                             | Postausgang             | Server                                     |                    |
|                             | Mein Server             | erfordert Authentifizierung                | Mehr Einstellungen |
|                             |                         | ОК                                         | Abbrechen          |

Setzten Sie ein Häckchen bei "Mein Server erfordert Authentifizierung" und klicken Sie auf **OK**.

| Mail-Konten                                                                 |                                                                                       |                                                      |
|-----------------------------------------------------------------------------|---------------------------------------------------------------------------------------|------------------------------------------------------|
| Wählen Sie die Konten, die Sie eins<br>Sie die Schaltflächen 'Aufwärts' und | chließen möchten, wenn Sie Mail empfang<br>I 'Abwärts', um die Empfangsreihenfolge zu | gen. Benutzen<br>i ändern.                           |
| Konto<br>✓ name@wvnet.at (Standard)                                         | E-Mail-Adresse<br>name@wvnet.at                                                       | Hinzufügen<br>Entfernen<br>Eigenschaften<br>Standard |
| Aufwärts                                                                    | Abwärts                                                                               | Schließen                                            |

Klicken Sie auf **Schließen** und schon können Sie E-Mails senden und empfangen.

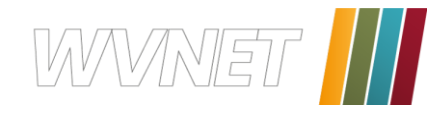

# Übersicht

Der Benutzername (=Kontoname) ist identisch mit Ihrer Mailadresse.

Der Postausgangsserver erfordert Authentifizierung. Verwenden Sie die gleichen Einstellungen wie beim Posteingangsserver.

| Posteingangsserver: | POP3-Server: | pop.wvnet.at  |
|---------------------|--------------|---------------|
| Postausgangsserver: | SMTP-Server: | smtp.wvnet.at |

Der **Posteingangsserver**, verwendet auch SSL-Verschüsselung, nachfolgend finden Sie die dazugehörigen Ports.

| Standart-Ports:      | 110 |
|----------------------|-----|
| SSL-Verschlüsselung: | 995 |

Der **Postausgangsserver**, verwendet sowohl START-TLS als auch SSL-Verschlüsselung, nachfolgend finden Sie die dazugehörigen Ports.

Standart- und TLS-Ports: 25, 587 SSL-Verschlüsselung: 465

Webmail: http://mailweb.wvnet.at